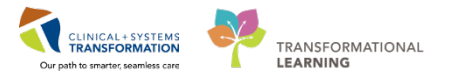

## **Intra-Op Nurse Implants**

# Implants with Barcode: Implants/Explant Log

The paper Implant Log Record will be retained initially whilst scanning is being first implemented. If there are implant labels/stickers - and the implant is scannable - the labels (stickers) should still be placed on the paper Implant Log. Follow your site policy as it gets updated.

Add Segment Implant/ Explant Log from the Segment List if not already added.

To document an implant through barcode scanning:

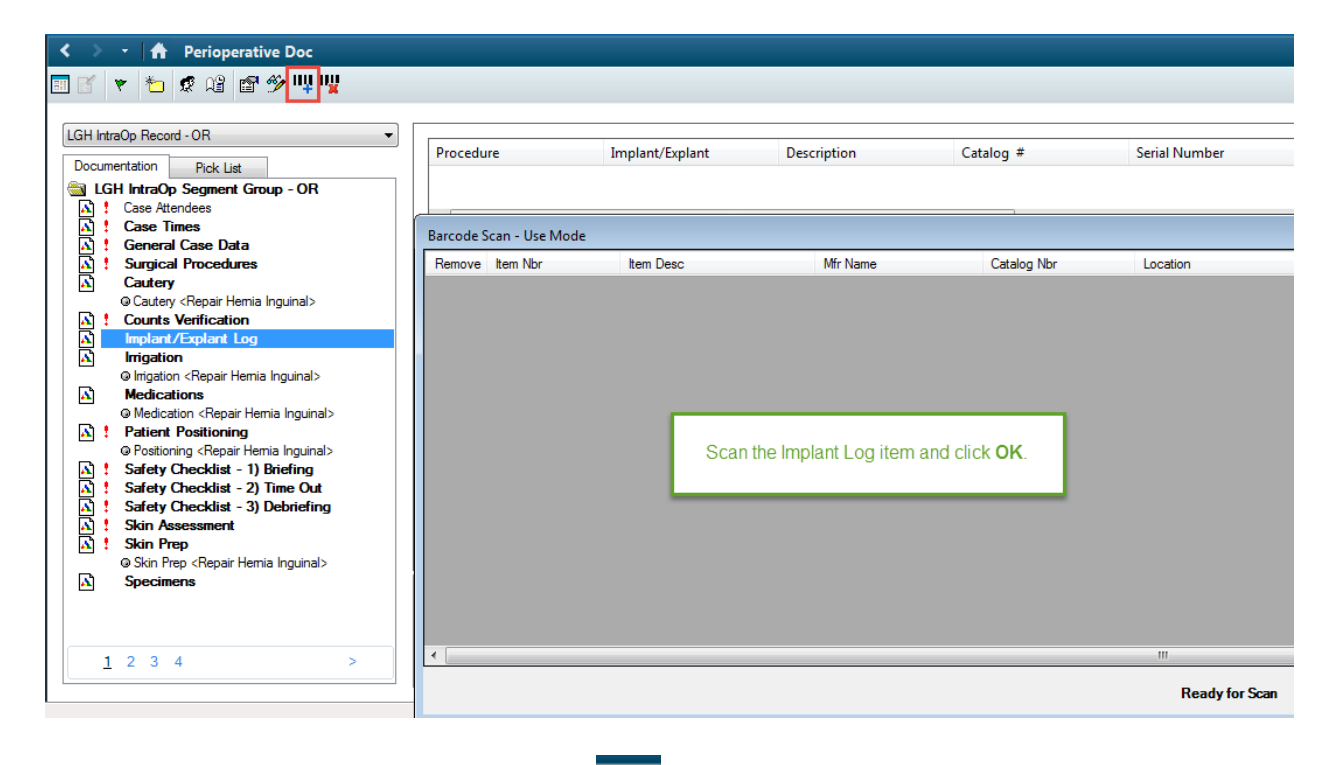

Ш

- 1. Click the **Barcode Scan Use Mode** icon from the Icon Bar as shown in the above screenshot.
- 2. Scan the Implant Barcode using a Barcode scanner.
  - The scanned information will display in the Barcode Scan Use Mode window.
  - Below is an example of a scanned implant.

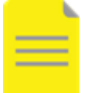

**NOTE:** If there are multiple implants, you may scan all first, then click **OK**. Ensure each item appears the window before scanning the next barcode.

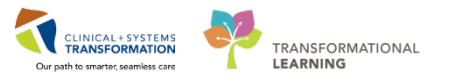

| Barcode Scan - Use Mode |                        |                         |             |           |                           |            |          |             |          | ×         |
|-------------------------|------------------------|-------------------------|-------------|-----------|---------------------------|------------|----------|-------------|----------|-----------|
| Remove Item Nbr         | Item Desc              | Mfr Name                | Catalog Nbr | Location  | Segment                   | Serial Nbr | Lot Nbr  | Exp Date    | Mfr Date | Donor Nbr |
| Remove 00086455         | IMP GEN MESH MARLEX PE | Bard Access Systems Div | 0117070     | LGH A RM  | ▼ LGH - Implant/Explant ▼ | ]          | HUAY1171 | 28-Nov-2021 |          |           |
|                         |                        |                         |             |           |                           |            |          |             |          |           |
|                         |                        |                         |             |           |                           |            |          |             |          |           |
|                         |                        |                         |             |           |                           |            |          |             |          |           |
|                         |                        |                         |             |           |                           |            |          |             |          |           |
|                         |                        |                         |             |           |                           |            |          |             |          |           |
|                         |                        |                         |             |           |                           |            |          |             |          |           |
|                         |                        |                         |             |           |                           |            |          |             |          |           |
|                         |                        |                         |             |           |                           |            |          |             |          |           |
|                         |                        |                         |             |           |                           |            |          |             |          |           |
|                         |                        |                         |             |           |                           |            |          |             |          |           |
|                         |                        |                         |             |           |                           |            |          |             |          |           |
|                         |                        |                         |             |           |                           |            |          |             |          |           |
|                         |                        |                         |             |           |                           |            |          |             |          |           |
| •                       |                        |                         |             | III       |                           |            |          |             |          | •         |
|                         |                        |                         |             |           |                           |            |          |             |          |           |
|                         |                        |                         |             | Ready for | Scan                      |            |          |             | ОК       | Cancel    |

- 3. Click OK.
- 4. Click on the Implant/Explant Log Segment.
- 5. Verify that the scanned implant is now in the Implant Log (Multi-Entry Box).
- 6. Click on the row of the scanned implant from the Multi-Entry Box.
  - Selecting the implant from the Multi-Entry Box will highlight it and will allow you to complete documentation for the selected implant.

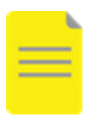

**NOTE:** If multiple implants were scanned, multiple entries should be displayed in the Multi-entry Box and you would repeat all the steps for each individual implant by selecting each entry from the Multi-entry box and verify the implant information and complete the documentation fields for each implant separately.

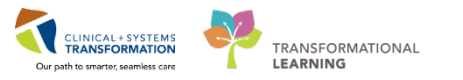

| < >                                     | • 🔒 Perioperative Doc                                                                                                    |                          |                       |                          |           |               | [□] Full screen | 👼 Print 🛛 🍣 11 minutes ag |
|-----------------------------------------|----------------------------------------------------------------------------------------------------|--------------------------|-----------------------|--------------------------|-----------|---------------|-----------------|---------------------------|
| II B                                    | * 눱 🧟 📽 📽 🖤 🖳                                                                                                    |                          |                       |                          |           |               |                 |                           |
| LGH In                                  | raOp Record - OR                                                                                                    |                          |                       |                          |           |               |                 |                           |
| Deer                                    | and alian Distance                                                                                                    | Procedure                | Implant/Explant       | Description              | Catalog # | Serial Number | Lot Number      | Manufacturer              |
| - Docur                                 | Histation Pick List                                                                                                    | 📲 Repair Hernia Ingu     | inal Implant          | IMP GEN MESH MARLE       | 0112780   |               |                 | Bard Access Systems D     |
|                                         | Case Attendees                                                                                                    |                          |                       |                          |           |               |                 |                           |
| - I I I I I I I I I I I I I I I I I I I | Case Times                                                                                                    | •                        |                       |                          |           |               |                 | •                         |
|                                         | General Case Data                                                                                                    | Procedure:               |                       |                          |           |               |                 |                           |
| - P                                     | Surgical Procedures                                                                                                    | Repair Herni             | a Inguinal            |                          |           |               |                 |                           |
| -                                       | @ Cautery <repair hemia="" inquinal=""></repair>                                                                                                    | 🖌 🗆 Implant/Explant —    |                       |                          |           |               |                 |                           |
| - I I                                   | Counts Verification                                                                                                    | Implant                  |                       |                          |           |               |                 |                           |
| - <u>-</u>                              | Implant/Explant Log                                                                                                    | C Explant                |                       |                          |           |               |                 |                           |
| 1                                       | Irrigation                                                                                                    |                          |                       |                          |           |               |                 |                           |
|                                         | Medications                                                                                                    | - Implant Identification |                       |                          |           |               |                 |                           |
|                                         | Medication <repair hemia="" inguinal=""></repair>                                                                                                    | Description:             |                       |                          |           |               |                 |                           |
| A 1                                     | Patient Positioning                                                                                                    | IMP GEN MESH MARL        | EX PERFIX PLUG XL 🚽 👞 |                          |           |               |                 |                           |
|                                         | Positioning <repair hemia="" inguinal=""> Control Control C</repair> |                          |                       |                          |           |               |                 |                           |
|                                         | Safety Checklist - 1) Briefing<br>Safety Checklist - 2) Time Out                                                                                                    | Catalog #:               |                       |                          |           |               |                 |                           |
|                                         | Safety Checklist - 3) Debriefing                                                                                                    | 0112780                  |                       |                          |           |               |                 |                           |
| - 🖪 !                                   | Skin Assessment                                                                                                    |                          |                       |                          |           |               |                 |                           |
| - i - i                                 | Skin Prep                                                                                                    |                          |                       |                          |           |               |                 |                           |
| <b>A</b>                                | © Skin Prep <repair hemia="" inguinal=""><br/>Specimens</repair>                                                                                                    | Add Modify               | Remove Clear          |                          |           |               |                 | << Prev Nexb>             |
|                                         |                                                                                                    | Comments                 |                       |                          |           |               |                 |                           |
|                                         |                                                                                                    | BIUEE                    | 🗐 👗 📭 📆 Microsof      | t Sans Seri 🗸 10 🛛 🖌 🏘 👌 | HBC .     |               |                 |                           |
|                                         |                                                                                                    | Segment Text             |                       |                          |           |               |                 |                           |
|                                         |                                                                                                    | Pre Care Activity        |                       |                          |           |               |                 | <u>^</u>                  |
|                                         | 23 >                                                                                                    | < III                    | - P                   |                          |           |               |                 | -                         |

- 7. Verify the information in the Implant Identification fields.
- 8. After you have reviewed and verified the implant identification fields, **click** the "validate" icon

from the description box to validate the implant.

• You will see that a validated implant will be underlined.

| Implant Identification           |   |   | _ |
|----------------------------------|---|---|---|
| ✔ D <u>e</u> scription:          |   |   |   |
| IMP GEN MESH MARLEX PERFIX LIGHT | 4 | « |   |

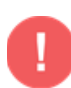

**WARNING:** It is important to complete this step for each individual implant when you have scanned multiple implants in order to validate all scanned implants, similar to how you have to repeat all the steps for each scanned implant by selecting every implant entry from the Multi-entry box and completing the documentation.

- 9. Verify the Procedure that the implant is intended for (if there are multiple procedures in the case, select the corresponding procedure).
- 10. Click the Implant radio button in Implant/Explant Field.

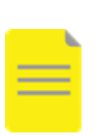

**NOTE:** Depending if you are on a vertical or a horizontal monitor, the Impant/Explant Log Segment may more than a single page. If you are on a horizontal monitor you will need to click **Next** to go to page 2 or you may click on page **2** on the bottom of the page. However if a vertical monitor is being used, all the fields will display in one page for this segment.

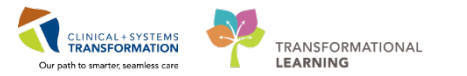

| LGH In                  | traOp Record - OR 🔹                                |                        |                    |                      |                                                                                                    |                                       |            |                       |
|-------------------------|----------------------------------------------------|------------------------|--------------------|----------------------|----------------------------------------------------------------------------------------------------|---------------------------------------|------------|-----------------------|
|                         |                                                    | Procedure              | Implant/Explant    | Description          | Catalog #                                                                                                    | Serial Number                         | Lot Number | Manufacturer          |
| Documentation Pick List |                                                    | Repair Hernia Inquinal | Implant            | IMP GEN MESH MARLE   | 0112780                                                                                                    |                                       |            | Bard Access Systems D |
|                         | aH IntraOp Segment Group - OR                      |                        |                    |                      |                                                                                                    |                                       |            |                       |
| I 🔄                     | Case Attendees                                     | 1                      |                    |                      |                                                                                                    |                                       |            | E. F.                 |
| 🔄 !                     | Case Times                                         |                        |                    |                      |                                                                                                    |                                       |            |                       |
| A 1                     | General Case Data                                  | Implant Identification |                    |                      |                                                                                                    |                                       |            |                       |
| 🖪 !                     | Surgical Procedures                                | Expiration Date:       |                    |                      |                                                                                                    |                                       |            |                       |
| I \Lambda               | Cautery                                            | 12-Mar-2021 🔶 👻        |                    |                      |                                                                                                    |                                       |            |                       |
|                         | @ Cautery <repair hemia="" inguinal=""></repair>   |                        |                    |                      |                                                                                                    |                                       |            |                       |
| - 🖪 1                   | Counts Verification                                | -                      |                    |                      |                                                                                                    |                                       |            |                       |
| - \Lambda -             | Implant/Explant Log                                | - Usage Data           |                    |                      |                                                                                                    | · · · · · · · · · · · · · · · · · · · |            |                       |
| - 🖾 "                   | Irrigation                                         | Implant Site:          |                    |                      | a Quantity                                                                                                    |                                       |            |                       |
|                         | @ Inigation <repair hemia="" inguinal=""></repair> |                        |                    |                      | and second secon |                                       |            |                       |
|                         | Medications                                        | Groin Hight            | •                  |                      |                                                                                                    |                                       |            |                       |
|                         | @ Medication < Repair Hemia Inguinal>              | L                      |                    |                      |                                                                                                    |                                       |            |                       |
|                         | Patient Positioning                                |                        |                    |                      |                                                                                                    |                                       |            |                       |
|                         | @ Positioning < Repair Hemia Inquinal>             |                        |                    |                      |                                                                                                    |                                       |            |                       |
|                         | Safety Checklist - 1) Briefing                     |                        |                    |                      |                                                                                                    |                                       |            |                       |
|                         | Safety Checklist - 2) Time Out                     |                        |                    |                      |                                                                                                    |                                       |            |                       |
|                         | Safety Checklist - 3) Debriefing                   |                        |                    |                      |                                                                                                    |                                       |            |                       |
|                         | Skin Accessment                                    |                        |                    |                      |                                                                                                    |                                       |            |                       |
|                         | Skin Pren                                          | Add Modify Be          | move               |                      |                                                                                                    |                                       |            | << Prev Next>>        |
|                         | @ Skin Pren (Renair Hemia Inguinal)                |                        |                    |                      |                                                                                                    |                                       |            |                       |
| R                       | Socimone                                           |                        |                    |                      |                                                                                                    |                                       |            |                       |
| - <b>•</b>              | opeciliens                                         | Comments               |                    |                      |                                                                                                    |                                       |            |                       |
|                         |                                                    | B / U ■ ≡ ≡            | 🔏 🛍 🛗 Microsoft Sa | ins Ser 👻   10 🔷 🗸 👫 | NRC V                                                                                                    |                                       |            |                       |
|                         |                                                    | Segment Text           | A                  |                      |                                                                                                    |                                       |            |                       |
| < 1                     | 1234 >                                             | Pre Care Activity      | *                  |                      |                                                                                                    |                                       |            |                       |
| Ľ                       | · · · · · · · · · · · · · · · · · · ·              | ۰ III ا                |                    |                      |                                                                                                    |                                       |            | -                     |

- 11. In the Usage Data Field:
  - **Implant Site =** Select the *correct implant* site from the drop-down
  - **Quantity =** Verify the *quantity* of the specific implant

### 12. Click Modify.

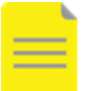

**NOTE:** Click **Modify** not Add as data entry is being modified to the an existing entry.

### 13. Click Next.

• The Picklist Update Confirmation window opens if the implants are not already on the picklist of the current case.

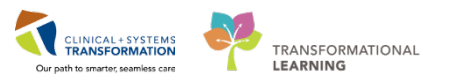

| Pick List Update Co<br>The ir<br>pick li | nfirmation<br>Iformation yo<br>st. Please re | ou have documented<br>eview and confirm the | l can be used to upda<br>ese changes. | te the case |      |                   |        |
|------------------------------------------|----------------------------------------------|---------------------------------------------|---------------------------------------|-------------|------|-------------------|--------|
| Item Inform                              | ation                                        | Cu                                          | urrent Pick List                      |             |      | Planned Changes   |        |
| Name                                     | Num                                          | Open Qty Hold Qty                           | Fill Qty Used Qty                     | Fill Qty    | Used | Qty Fill Location |        |
| IMP GEN                                  | ME 0008                                      |                                             |                                       | 1           | 1    | ScanTest          |        |
|                                          |                                              |                                             |                                       |             |      |                   |        |
|                                          |                                              |                                             |                                       |             |      | ОК                | Cancel |

**NOTE:** Clicking OK adds the implant to the current case picklist. By performing this step, this does not mean that the implant is added to the Preference Card.

• The Implant/ Explant Log segment now displays a Green checkmark icon ✓ meaning all mandatory fields have been completed.

## **Documenting Implants without a Barcode**

If implants cannot be scanned, the Intra-Op nurse will document implants on the Implant Log Record instead of inputting into Cerner.

- 1. Retrieve the site's Implant Log Record and place appropriate patient label on each page.
- 2. Place an implant sticker on each page of the Implant Record.
  - If there are no stickers, manually write the implant information on each page as per your current practice
- 3. The white copy of the Implant Record will remain in the patient's chartlet.
- 4. The yellow copy of the Implant Record will be given the OR Logger for logging.